## Change the Color of a Sunset

This tutorial is to help you learn how to change the color of a sunset to any color you like. This technique can be used to improve the look of a normal sunset or to completely change the look of a horizon. Once you have your photo open in Photoshop:

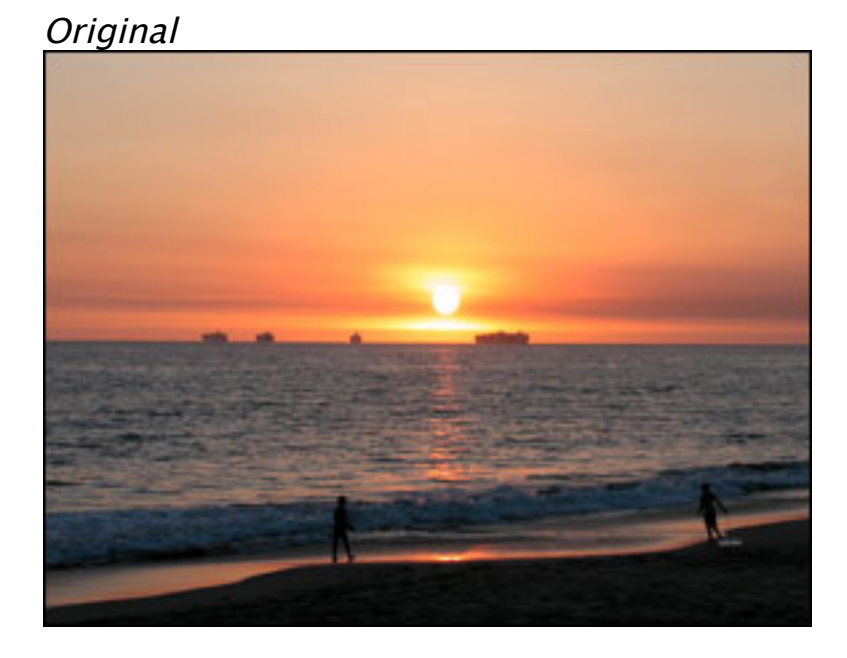

Hue Change

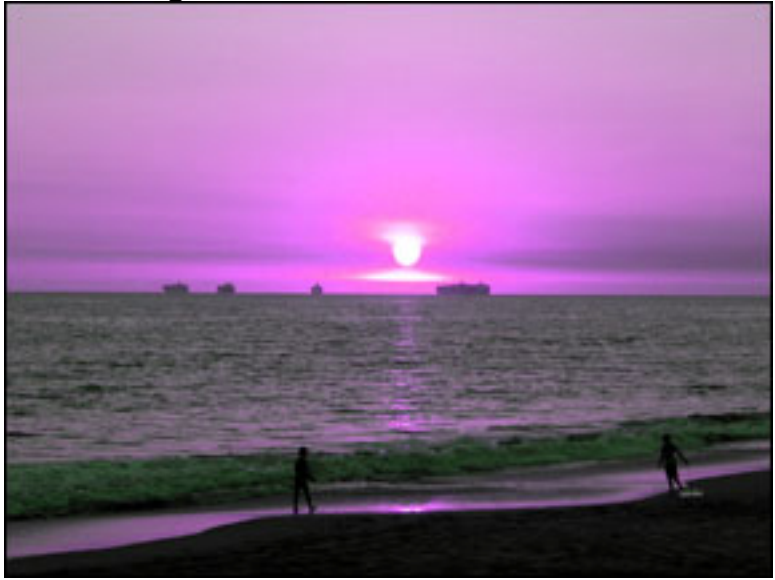

1. Create a New Hue/Saturation Adjustment Layer (Layer>New Adjustment Layer>Hue/Saturation).

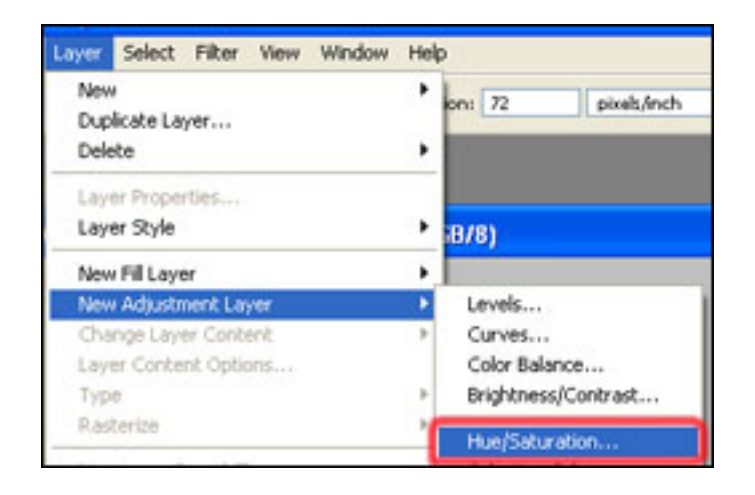

2. Adjust the Hue to your liking, for this photo I used -87.

| - Edite | Master      |     |
|---------|-------------|-----|
| Eait:   | Master      |     |
|         | Hue:        | -87 |
|         |             |     |
|         | -           |     |
|         | Saturation: | -38 |
|         | ·           |     |
|         | Lightness:  | 0   |
|         |             |     |
|         | -           |     |

3. Adjust the Saturation if you wish, for this photo I used -38.

If this still doesn't allow you to obtain the color you would like, try adjusting the Hue and Saturation by each color instead of just using Edit: Master